## *Le* Hammarö

## Boka rum i Outlook klient

Denna guide är för skrivbordsversionen av Outlook. Använder du Outlook web hänvisar vi till den guiden istället.

1. Börja med att öppna din kalender nere till vänster.

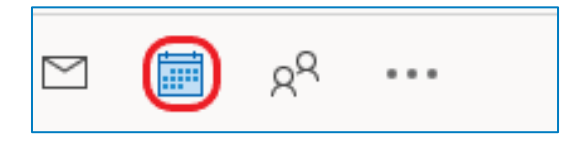

## 2. Klicka på Nytt möte.

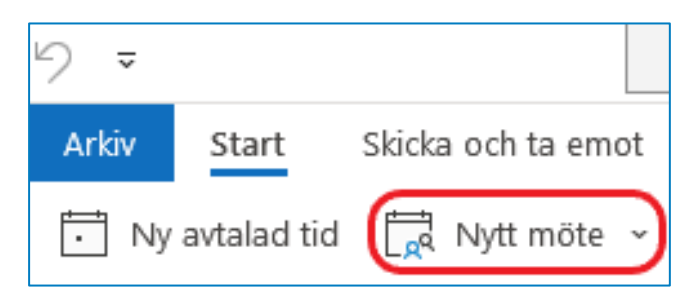

3. Mötesrutan öppnas, klicka på Plats.

| $\triangleright$ | Rubrik        |                |       |   |
|------------------|---------------|----------------|-------|---|
| Skicka           | Obligatoriskt |                |       |   |
|                  | Valfritt      |                |       |   |
| Starttid         |               | ons 2022-03-30 | 08:00 | • |
| Sluttid          |               | ons 2022-03-30 | 08:30 | • |
|                  | Plats         |                |       |   |

4. Välj ett rum (1) genom att klicka på det, sedan klickar du på Rum (2) följt av OK (3).

| Välj rum: All Rooms X                |                                           |                 |  |  |  |  |
|--------------------------------------|-------------------------------------------|-----------------|--|--|--|--|
| Sök:  Alla kolumner  Endast namn     | Adressbok:                                |                 |  |  |  |  |
| $\rightarrow$ $\times$               | All Rooms - robin.svensson@hammaro.se 🗸 🗸 | ancerad sökning |  |  |  |  |
| Namn                                 | Plats Telefon, arbe                       | te Kapacite     |  |  |  |  |
| 🕒 IFO Nolgård                        |                                           | 2 🔺             |  |  |  |  |
| IFO Rud                              |                                           | 14              |  |  |  |  |
| 🖸 IFO Tynäs                          |                                           | 4               |  |  |  |  |
| 🔄 IFO Vidön                          |                                           | 4               |  |  |  |  |
| Ledningscentralen                    | Kommunhuset                               | 5               |  |  |  |  |
| 🖸 Mörmoskogens förskola Konferensrum | Mörmoskogens Förskola                     |                 |  |  |  |  |
| Nämndrummet                          | Kommunhuset                               | 10              |  |  |  |  |
| Planrummet                           | Kommunhuset                               | 6               |  |  |  |  |
| Projektkontoret Mammut               | Vedspelsvägen 11, 663 34, S 054515000     | 12              |  |  |  |  |
| Samtalsrum Cleveträffen              |                                           | 4               |  |  |  |  |
| Samtalsrum Fönster Cleveträffen      | Cleveträffen                              |                 |  |  |  |  |
| Sätterstrand Bläcksvampen            | Svampstigen 102, 66391 Ham 054515000      | 8               |  |  |  |  |
| Sätterstrand Fingersvampen           | Svampstigen 102, 663 91 Ha 054515000      | 0               |  |  |  |  |
| Sätterstrand Kantarellen             | Svampstigen 102, 663 91 Ha 054515000      | 30              |  |  |  |  |
| Sessionssalen                        | Kommunhuset 054515000                     | 22              |  |  |  |  |
| Uteklassrum Hammarlunden             | Hammarlundens skolområde                  | 40 🗸            |  |  |  |  |
| <                                    |                                           | >               |  |  |  |  |
| Rum <u>Sessionssalen</u>             |                                           |                 |  |  |  |  |
| 2                                    | 3 ок                                      | Avbryt          |  |  |  |  |

**5.** Fyll i en Rubrik, tid och datum på ditt möte. Bjud in ev. personer som ska delta och klicka sedan på **Skicka**.

| $\triangleright$ | Rubrik        |                                                     |
|------------------|---------------|-----------------------------------------------------|
| Skicka           | Obligatoriskt | O <u>Sessionssalen</u>                              |
|                  | Valfritt      |                                                     |
|                  | Starttid      | ons 2022-03-30 🕂 08:00 👻 🗌 Hela dagen 🗌 🍥 Tidszoner |
|                  | Sluttid       | ons 2022-03-30 📋 08:30 👻 🕂 Gör till återkommande    |
|                  | Plats         | Sessionssalen                                       |

6. Du får nu ett e-postmeddelande att rummet har accepterat din bokning. Om rummet avböjer din förfrågan så har du INTE bokat rummet. Testa en annan tid eller ett annat rum.

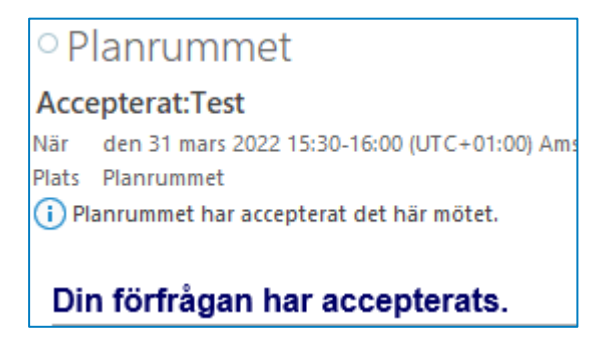